## ขั้นตอนการเลือกวิธีชำระเงินผ่านทาง Counter

มี 3 วิธี ในการชำระเงิน ได้แก่

<u>1.จ่ายผ่านAPPธนาคารในมือถือ</u> : แสกนQR code

2.จ่ายผ่านเคาเตอร์ธนาคาร : Print เอกสารที่มีบาร์โค้ดไปชำระเงิน

้ได้แก่ ธนาคารกรุงเทพ,ธนาคารกสิกรไทย,ธนาคารไทยพาณิชย์, ธนาคารกรุงไทย และ ธนาคารกรุงศรีอยุธยา และ

ธนาคารออมสิน

3.จ่ายผ่านเคาเตอร์ร้านค้า : Print เอกสารที่มีบาร์โค้ดไปชำระเงิน

ที่ Tesco Lotus, Big C, ไปรษณีย์ Pay@Post, Mpay ,True Money, CenPay, บุญเติม

| ช่องการชำร                                                    | ะเงิน<br>โอซิ<br>เครดิตการ์ด / เดบิต                                | อินเดอร่                     | <b>ร</b><br>์เน็ตแบงค์กิ้ง | 🗸         | ) |
|---------------------------------------------------------------|---------------------------------------------------------------------|------------------------------|----------------------------|-----------|---|
| ง<br>อกแถบชำ                                                  | ระเงินผ่านเคาเตอร์                                                  |                              |                            |           |   |
| ท่านกำลังข่าระค่าสิน<br>Dhipaya<br>Company                    | <sup>ล้า/บริการให้คับ</sup><br>Insurance Public<br>/ Limited        |                              |                            |           |   |
| รายละเอียดสินค้า:<br>หมายเลขคำสั่งซื้อ:<br>จำนวน:             | Backpack Go 2 ทุนประกัน 2,000,000 บาท<br>151200204328<br>287.00 THB |                              |                            |           |   |
| เลขที่ 1115 ถนน พระราม<br>10120<br>, เว็บไซด์: http://www.tip | 3 ดำบล/แขวง ช่องนนทรี อำเภอ/เขต ยานนาวา จังหวัด r<br>insure.com     | กรุงเทพมหานคร                |                            |           |   |
| <mark>∥_  </mark> ] ชำระผ่านเคาน์เตอร์                        | <b>  _</b>    <mark>1</mark> _1 ชำระผ่านธนาคาร                      |                              |                            |           |   |
| เบรดเลอกขอดวแทน                                               | รบุณต์ม                                                             | IIIIPay@Post                 | TESCO<br>Lotus             | truemoney |   |
| ชื่อตัวแทน : BIGC<br>ชื่อผู้ชำระเงิน*                         |                                                                     | อีเมลล์<br>กรุณาระบุหมายเลร  | ขโทรศัพท์                  |           |   |
|                                                               | สำเนินการเ                                                          | <b>ต่อ</b> ยกเลิกการชำระเงิน |                            |           |   |

-เลือกช่องทาง Big C ไปก่อน

-ระบุชื่อผู้ชำระเงิน (ภาษาอังกฤษ) , อีเมล์ และเบอร์โทรศัพท์

หลังจากคลิก "ดำเนินการต่อ" ระบบจะโหลดและขึ้นหน้าจอ ดังภาพด้านล่าง

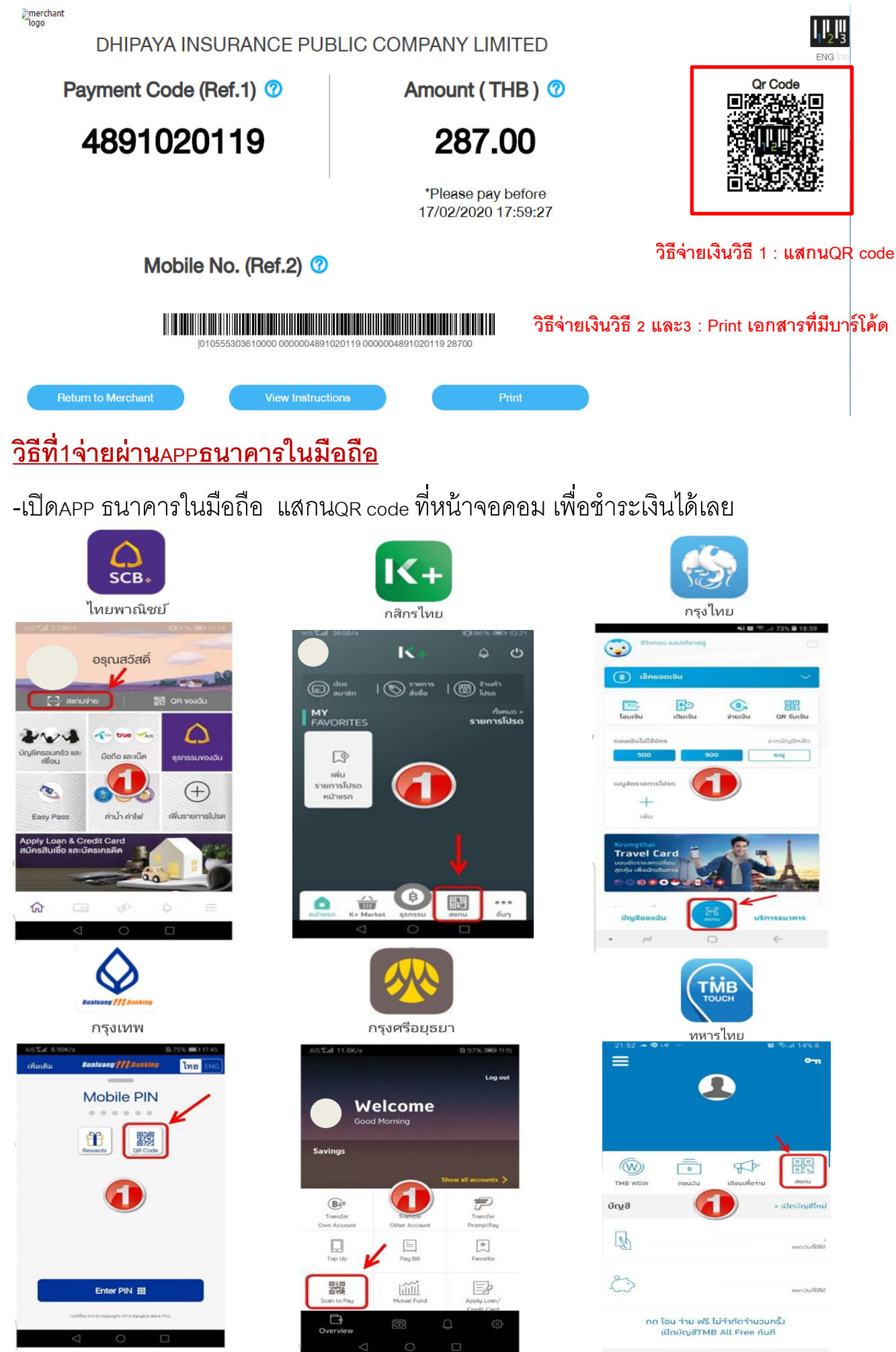

## <u>วิธีที่2 จ่ายผ่านเคาเตอร์ธนาคาร และวิธีที่3จ่ายผ่านเคาเตอร์ร้านค้า</u>

: Print เอกสารที่มีบาร์โค้ดไปชำระเงิน

## <u>หากทำรายการสั่งซื้อด้วยคอมพิวเตอร์ สะดวกพิมพ์เอกสารที่มีบาร์โค้ดไปชำระเงินเลย</u>

สามารถดำเนินการกดปุ่ม"print" เพื่อให้Save เอกสาร(ไฟล์PDF) สำหรับPrint ไปชำระเงินที่เคาเตอร์ธนาคารกรุงเทพ ,ธนาคารกสิกรไทย,ธนาคารไทยพาณิชย์, ธนาคารกรุงไทย และธนาคารกรุงศรีอยุธยา และธนาคารออมสินได้ หรือเคาเตอร์ร้านค้า Tesco Lotus, Big C, Pay@Post, Mpay ,True Money, CenPay, บุญเติม

| DHIPAYA INSURANCE PUE                                                                                                    | BLIC COMPANY LIMI                                                                                                    | TED               |             |           |
|----------------------------------------------------------------------------------------------------|----------------------------------------------------------------------------------------------------|-------------------|-------------|-----------|
| Payment Code (Ref.1) 📀                                                                                                    | Amount (TH                                                                                                    | IB) 🕜             | Qr Coo      | de<br>Ade |
| 4891020119                                                                                                    | 287.0                                                                                                    | 00                |             |           |
|                                                                                                    | *Please pay b<br>17/02/2020 17                                                                                        | before<br>2:59:27 |             | Xe:       |
| Mobile No. (Ref.2) 🕐                                                                                                    |                                                                                                    |                   |             |           |
| IIIIIIIIIIIIIIIIIIIIIIIIIIIIIIIIIIIIII                                                                                                    | J20119 0000004891020119 28700                                                                                         |                   |             |           |
| Return to Merchant View Instruction   2/16/2020 1-2-3 Service   Wordmark loop merchant                                                                                                    | Pr                                                                                                    | Print             |             | 1 page    |
| DHIPAYA INSURANCE PUBLIC<br>COMPANY LIMITED                                                                                                    | ENG Inu                                                                                                    | Destination       | Save as PDF | Ŧ         |
| Payment Code (Ref.1)     Amount (THB)       4891020119     287.00                                                                                                    | Cr Code                                                                                                    | Pages             | All         | •         |
| *Please pay before<br>17/02/2020 17:59:27<br>Mobile No. (Ref.2)                                                                                                    |                                                                                                    | Layout            | Portrait    | •         |
| Product description : Backpack Go 2 nuUsi-flu 2,000,000 unn<br>Message from your seller :<br>Contact No. : 0-224-0:0099<br>Invoice No. : 1 051200204328<br>Webete : http://www.tipinsure.com<br>I Orn DRV AT BIOC<br>1.8mg this algo b sugli.<br>1.8mg this algo b sugli.<br>2.1Med this algo canter.<br>3. Pay goods and services.                                                                                                    |                                                                                                    | More settings     |             | ~         |
| You can pay via these agents :                                                                                                    | MARTM Ciniy s8001[[10175<br>B(H075 Behdy Max Limit:<br>ung and Mymo Mobile Banking (0<br>Behdy Max Limit: 40,000 Bate |                   |             |           |
| Camput (7 Barly Max Limit: 40.000 Barl Camput (7 Barly Max Limit: 40.000 Barl Camput (7 Barly Max | Science SCB M Ballhay (10<br>Bahly Mas Limit:<br>49,000 Bahl<br>Limit 1,500 Bahl                                      |                   |             |           |
| In the case that the coatome pay where the expired date or pay with mismatched amount, 123 Service Co. Ltd. reserves to<br>transferring fee will be applied.<br>https://pay123.2c2p.com/PaymentMarchard/PaymentSilp/Cenario/48910201197a=True&a=Failee                                                                                                    | te right to refund to which the                                                                                       |                   | Save        | Cancel    |

สำหรับกรณีไม่ได้ทำรายการสั่งซื้อด้วยคอมพิวเตอร์ หรือยังไม่สะดวกพิมพ์เอกสารที่มีบาร์โค้ดไป ชำระเงิน <u>ระบบจะส่งรายละเอียดเข้าทางเมล์อัตโนมัติ</u> เมื่อสะดวกพิมพ์เอกสาร สามารถเปิดอีเมล์ และกด ปุ่ม "กดเพื่อพิมพ์บาร์โค้ด/ดูขั้นตอนการชำระเงิน" ได้ ชำระเงินภายในเวลา 24 ชั่วโมง ก่อนระบบยกเลิกรายการ

Dhipaya Insurance Public Company Limited: 1-2-3 Service : Payment Slip #4891020119

1-2-3 Service <do-not-reply@123.co.th> Sun 2/16/2020 6:22 PM

|                                                                                                    | รีเมะอื่นวันการ<br>Payment Notfloabo                                                                                                    |
|----------------------------------------------------------------------------------------------------|----------------------------------------------------------------------------------------------------|
| Paymen                                                                                                    | t Notification                                                                                                    |
| Dear Itsada                                                                                                    |                                                                                                    |
| Sitaaaบับนี้เพื่อแล่<br>This email is to inform you                                                                                                    | ้งให้ดำเนินการชำระเงิน<br>: <i>to make payment</i> .                                                                                                    |
| nqi<br>Cash over the counter (bankin<br>Please make a payment via you<br>Cash over the counter (bankino                                                                                                    | เทางที่ท่านเลือกคือ<br>ton-bank) ที่ BIGC ภายใน<br>w selected payment channel at<br>n-bank) of BIGC within                                                                                                    |
| fuil/Date 17/02/2020                                                                                                    | ער 17:59 און א א א א א א א א א א א א א א א א א א                                                                                                    |
| Dhipa                                                                                                    | ya Insurance Public Company                                                                                                    |
| http://www                                                                                                    | d<br>dipinsure.com                                                                                                    |
| Limite<br>http://www<br>ข้อมูลที่ใช้ในการชำระเงิน                                                                                                    | d                                                                                                    |
| ป้อมูลที่ใช้ในการชำระเงิน<br>Please make a payment with                                                                                                    | d                                                                                                    |
| บ้อมูลที่ไข้ในการข่าระเงิน<br>Please make a payment with<br>หมายเคยสางสังกรชารเงิน<br>Payment Ref. Code (Reff)                                                                                                    | d definition of the second second sec |
| น้อมูลที่ใช้ในการชำระเงิน<br>Please make a payment with<br>Munousthalannsthreidu<br>Payment Ref. Code (Reft)<br>Munous โทรศึกษาไซอิล<br>Mobile Number(Befg)                                                                                                    | d .tpinaure.com<br>4891020119<br>081257665                                                                                                    |
| ป้อมูลที่ใช้ในการข่าระเงิน<br>ข้อมูลที่ใช้ในการข่าระเงิน<br>Please make a payment with<br>หมายเคยสางอิงกรชำระเงิน<br>Payment Ref. Code (Reft)<br>หมายเคยสางอิงกรชังธ์อิมชา<br>Mobile Number (Reft)<br>หมายเคยสางอิงกรชังธ์อิมชา                                                                                                    | d .tpinsure.com<br>4891020119<br>081257685<br>151200204328                                                                                                    |
| Limite<br>http://www<br>ม้อมูลที่ใช้ในการชำระเงิน<br>Please make a payment with<br>Nunoussinsismitu<br>Payment Ret. Code (Reft)<br>Nunoussinsismitudiadia<br>Ajoble Number (Reft)<br>Nunoussinsismitudiadia<br>Ajoble Number (Reft)<br>Nunoussinsismitudiadia<br>Ajeble Number (Reft)<br>Nunoussinsismitudiadia<br>Ajeble Number (Reft)                                                                                                    | d                                                                                                    |
| Limite<br>http://www<br>ข้อมูลที่ใช้ในการชำระเงิน<br>Please make a payment with<br>หมายเตรต่างอิงการชำระเงิน<br>Payment Ref. Code (Refr)<br>หมายเตรต่างชาติมส์<br>Ajobie Number (Ref2)<br>หมายเตรต่างอิงการชัดอิชมจำ<br>Ajechant Invoice Number<br>ชื่อมู่ชำระเงิน<br>Payer Name                                                                                                    | d .tpinsure.com<br>4891020119<br>081257665<br>151200204328<br>itc=:t=                                                                                                    |
| Limite<br>http://www<br>มีอมูลที่ใช้ในการข่าระเงิน<br>Please make a payment with<br>Please make a payment with<br>Please ma | d .tpinsure.com<br>4891020119<br>081257685<br>151200204328<br>ifearta<br>5180 / Amou                                                                                                    |

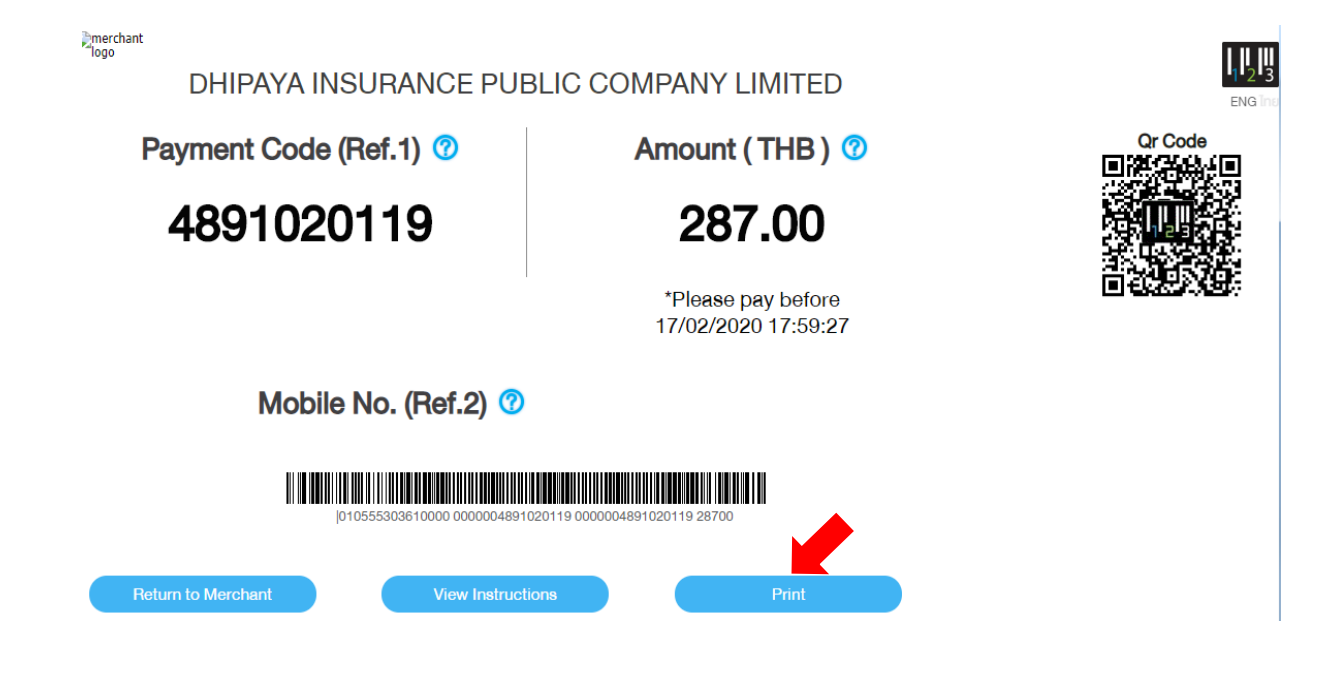